## **Online Presentation Instruction**

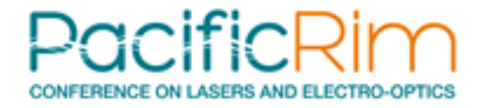

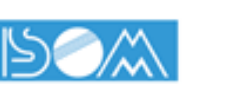

- Log-in to "Confit" is required to access Zoom online session.
  - → <u>https://confit.atlas.jp/guide/event/cleopr2022/top</u>
- Please turn off your microphone and camera except when you are giving a presentation or asking a question.
- Please make sure to change your Zoom username as follow: your presentation ID + your full name.
- If there is anything you need to ask/check with the host or the chair, please use the chat.
- You can join the session 15 minutes before it starts. Testing your audio connection and screen-sharing is highly recommended prior to the session start.

If you encounter any trouble, please contact **secretariat@cleopr2022.org**. Absence without any notice at the starting time of your presentation may cause cancellation of your presentation. Ver. 2022/07/27 1

## Setting Zoom environment properly

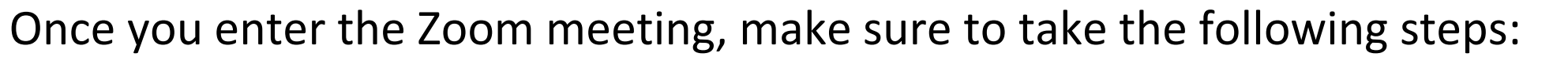

Zoom Meeting

✓ Mute your microphone
✓ Turn off your camera
✓ Change your username
(e.g. :CMP15A-01 Taro YAMADA)
Session ID Name

If there's anything you need to ask/check with the host or the chair, use the chat

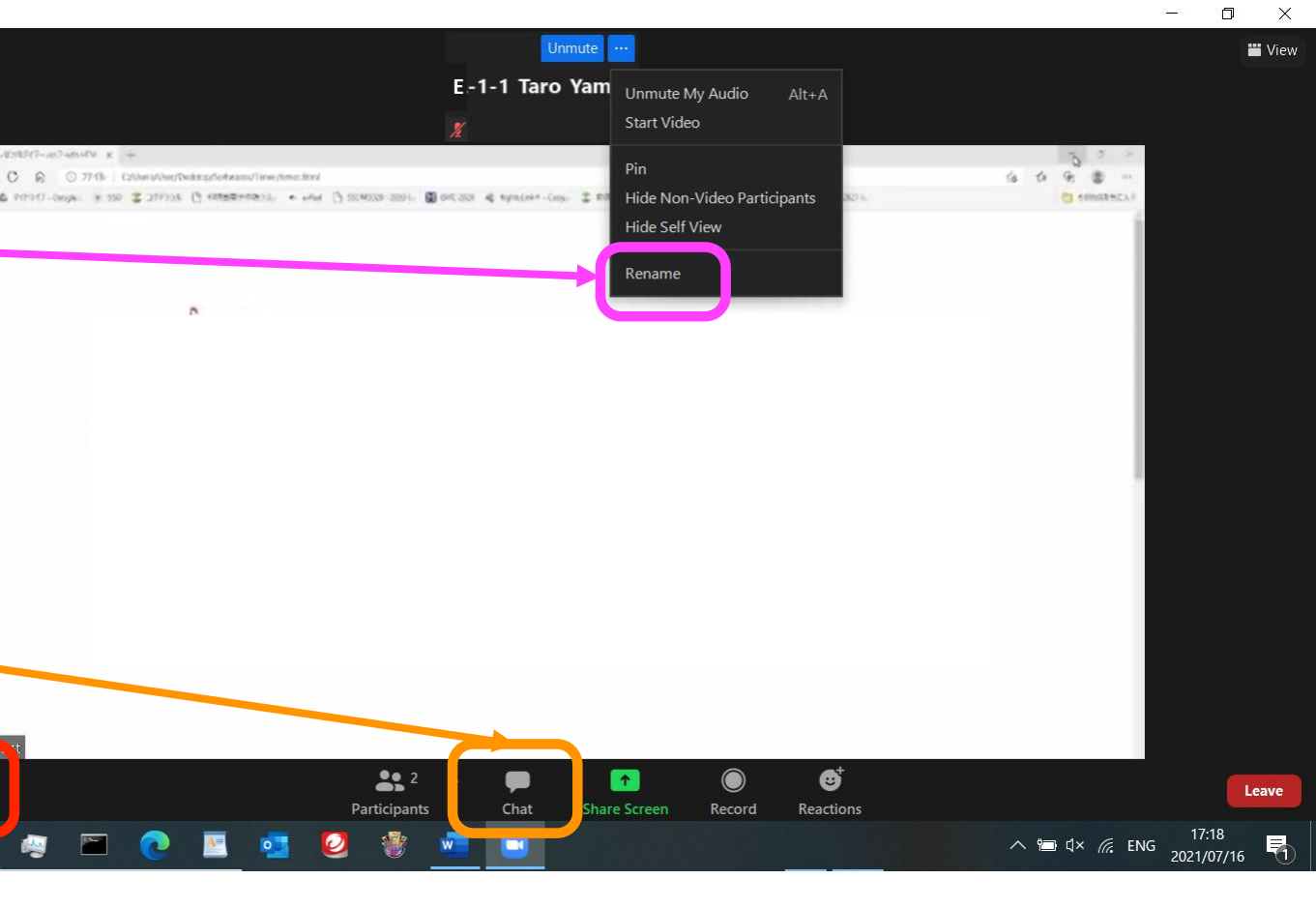

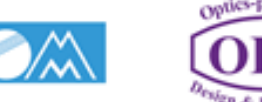